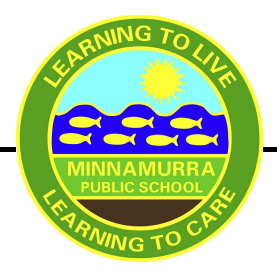

MINNAMURRA Public School

## **School Bytes Registration**

Dear 2025 Kindergarten Families

School Bytes provides a parent portal to help your school communicate with you. We will be using School Bytes to communicate with families during our Transition to School program. We will also send out reminders, important information and updates as needed.

Setting up your School Bytes parent portal account can only occur once your enrolment has been completed and validated by the school. This includes providing the school with all necessary documentation:

- Completed enrolment form
- Original birth certificate for sighting and copying
- 100 points proof of address
- Immunisation statement

Please note: You will be unable to set up this account until you finalise your enrolment. Please check your email inbox for correspondence from the school regarding any information the school still requires.

If your enrollment is complete, please follow the steps below.

## Instructions on how to set up your parent portal account or access via our school's website

Step 1: Go to our school website:

https://minnamurra-p.schools.nsw.gov.au

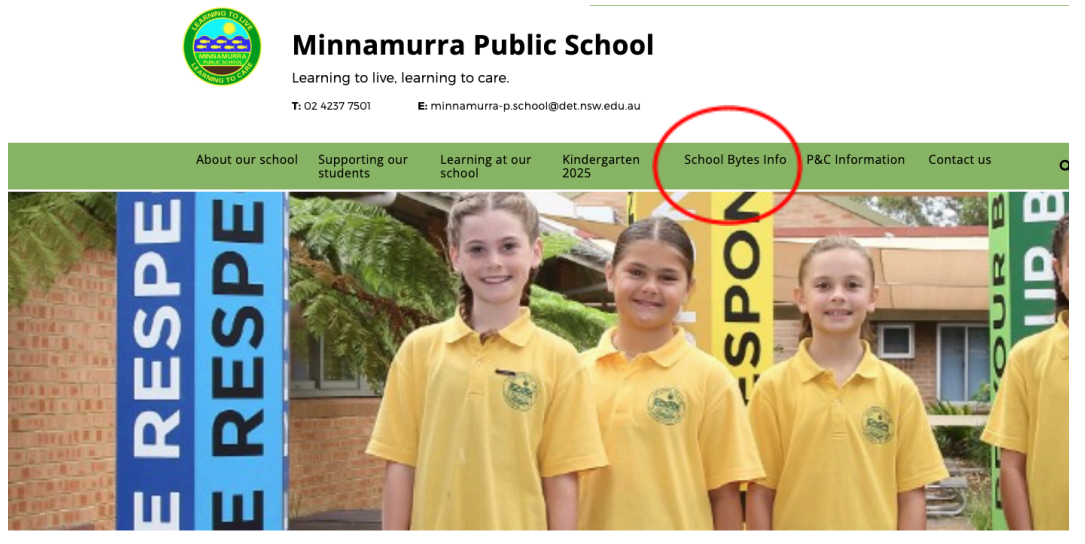

Step 2: Click on the 'School Bytes' tab.

**Step 3**: Open the parent portal link by clicking on the 'Registration and access' link: http://portal.schoolbytes.education/auth/login

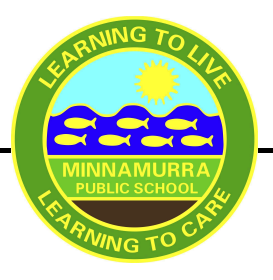

## MINNAMURRA Public School

Step 4: Select the 'create a new account' link.

**Step 5:** Enter your first and last name as it appears on your student's profile at the school.

**Step 6:** Enter the email address that you use for school communication.

**Step 7:** Enter a password and confirm the password.

**Step 8:** Select 'create account'. An email will be sent to the email address nominated so that you can verify your access to the email address.

**Step 9:** Log in to the School Bytes platform. When linking a student, the system automatically matches the data you have provided with details stored on the student's school profile. Select 'link other student', search for the school's name, enter student's first and last name, select the student's current grade, enter the student's date of birth and select 'search'.

If all student information matches with parent information according to the student's official enrolment stored at the school, the system will add the student to the parent account automatically.

## Further assistance

If you have any questions, please contact our office staff on 4237 7501.

Kind Regards

Linda Wilbraham **Principal**  Linda Dragarski Kindergarten Assistant Principal